Here is how you edit an ecard:

- Log into the <u>www.AHAInstructorNetwork.org</u> site
- Go to Manage eCards then click on the drop down list to
- View eCards Assigned to Students. You can pull up the card(s) you want to edit using the parameter search. Once the cards are showing click on
- View Details (far right), copy the eCard code and then go back to
- **Manage eCards**>Search eCards and drop the card code in there, then click on SEARCH. Click on the Edit pencil/icon to the far right, make the email/name edits and RESEND.
- The student should then open the <u>eCards@heart.org</u> email (see directions above) to claim their card.